## Загрузка копий документов в личный кабинет абитуриента

Открыть главную страницу по адресу <u>http://lkabiturient.pguas.ru</u>

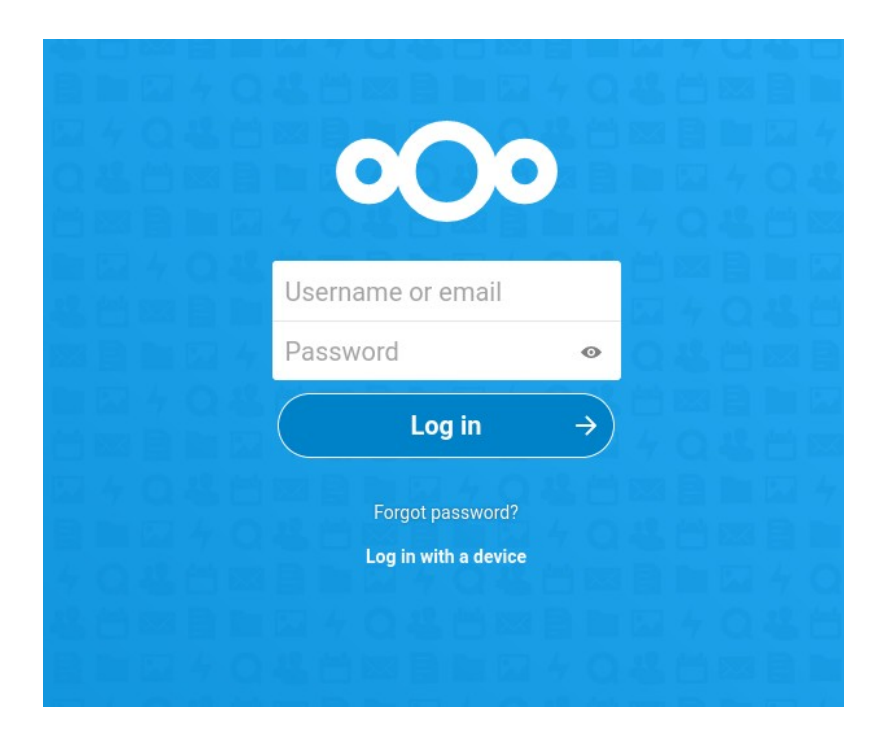

Указать логин и пароль из письма полученного по электронной почты

|                      | 4 Q 地 倍 四   |
|----------------------|-------------|
| 000                  |             |
| 1030-00              |             |
| логин                | 1 4 C       |
| пароль               |             |
| Log in               | <b>&gt;</b> |
| Forgot password?     |             |
| Log in with a device |             |
|                      |             |

Основной интерфейс работы в личном кабинете абитуриента.

| ¢ | -)→ C' @           | 🛛 🔏 Ikabiturie | ent.pg     | t. <b>pguas.ru</b> /apps/files/?dir=/&fileid=16377 |                                                 |                                                                                      | Q. Поиск | in 🏴 🚳 😆 🕛 🕫 🍕 🧉 🕘 🛛 😔 🖬 🌞 🎄 🗏 |  |
|---|--------------------|----------------|------------|----------------------------------------------------|-------------------------------------------------|--------------------------------------------------------------------------------------|----------|--------------------------------|--|
| c | 00                 |                |            |                                                    |                                                 |                                                                                      |          | ٩ ۴ ط (6                       |  |
|   | Все файлы          |                |            | <b>#</b> > <b>+</b>                                |                                                 |                                                                                      |          |                                |  |
| C | Недавно изме       | нённые         | <u>±</u> ( | Отправить файл                                     |                                                 |                                                                                      |          |                                |  |
| * | <b>г</b> Избранные |                | •          | Новый каталог                                      | жащий примечания, списки или ссылки (Readme.md) |                                                                                      |          |                                |  |
| < | Опубликованн       | ые ресурсы     | B          | Новый текстовый документ                           |                                                 |                                                                                      |          |                                |  |
| 9 | Метки              |                |            |                                                    |                                                 |                                                                                      |          |                                |  |
|   |                    |                |            |                                                    |                                                 |                                                                                      |          |                                |  |
|   |                    |                |            |                                                    |                                                 |                                                                                      |          |                                |  |
|   |                    |                |            |                                                    |                                                 |                                                                                      |          |                                |  |
|   |                    |                |            |                                                    |                                                 |                                                                                      |          |                                |  |
|   |                    |                |            |                                                    |                                                 |                                                                                      |          |                                |  |
|   |                    |                |            |                                                    |                                                 |                                                                                      |          |                                |  |
|   |                    |                |            |                                                    |                                                 | Здесь нет файлов<br>Загрузите что-нибудь или синхронизируйте со своими устройствами! |          |                                |  |
|   |                    |                |            |                                                    |                                                 |                                                                                      |          |                                |  |
|   |                    |                |            |                                                    |                                                 |                                                                                      |          |                                |  |
|   |                    |                |            |                                                    |                                                 |                                                                                      |          |                                |  |
|   |                    |                |            |                                                    |                                                 |                                                                                      |          |                                |  |
|   |                    |                |            |                                                    |                                                 |                                                                                      |          |                                |  |
|   |                    |                |            |                                                    |                                                 |                                                                                      |          |                                |  |
|   |                    |                |            |                                                    |                                                 |                                                                                      |          |                                |  |
|   | Корзина            |                |            |                                                    |                                                 |                                                                                      |          |                                |  |
| • | ОВиспользова       | ано            |            |                                                    |                                                 |                                                                                      |          |                                |  |
| ¢ | Настройки          |                |            |                                                    |                                                 |                                                                                      |          |                                |  |
|   |                    |                |            |                                                    |                                                 |                                                                                      |          |                                |  |

Загрузить файлы с копиями документов и согласие на зачисление, блакн которого можно получить по адресу <u>http://abiturient.pguas.ru/Plone/picture/copy3\_of\_Soglasie.pdf</u>

Для этого нажать на кнопку +

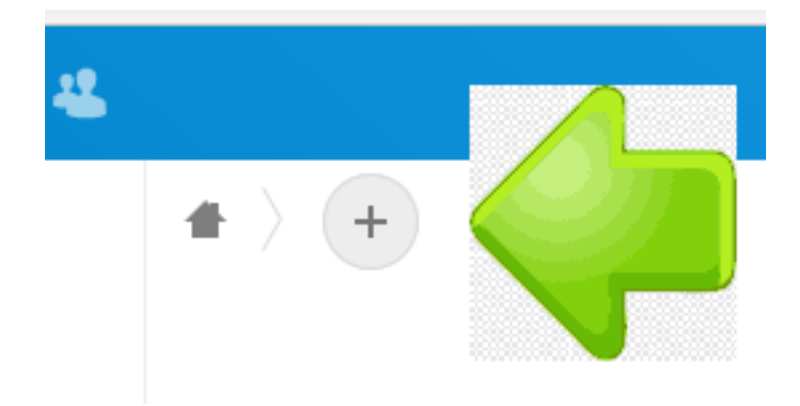

Далее нажать на пункт меню «Отправить файл»

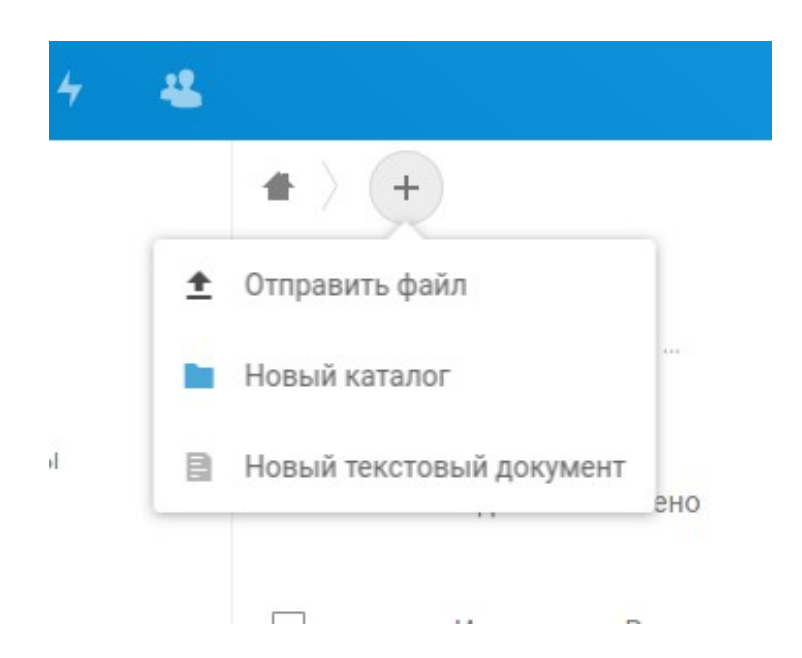

После этого необходимо выбрать файлы для загрузки в меню файлового менеджера.